## Jak upgradovat verzi Prestashopu?

Poslední aktualizace 17 dubna, 2025

Nejjednodušším způsobem, jak si upgradovat verzi PrestaShopu je pomocí modulu 1-Click Upgrade. CMS PrestaShop je dostupný pouze pro balíčky Fun a Max.

1. Po přihlášení do administrace PrestaShopu si v sekci **Moduly -> Katalog modulů** nainstalujte **1-Click Upgrade** 

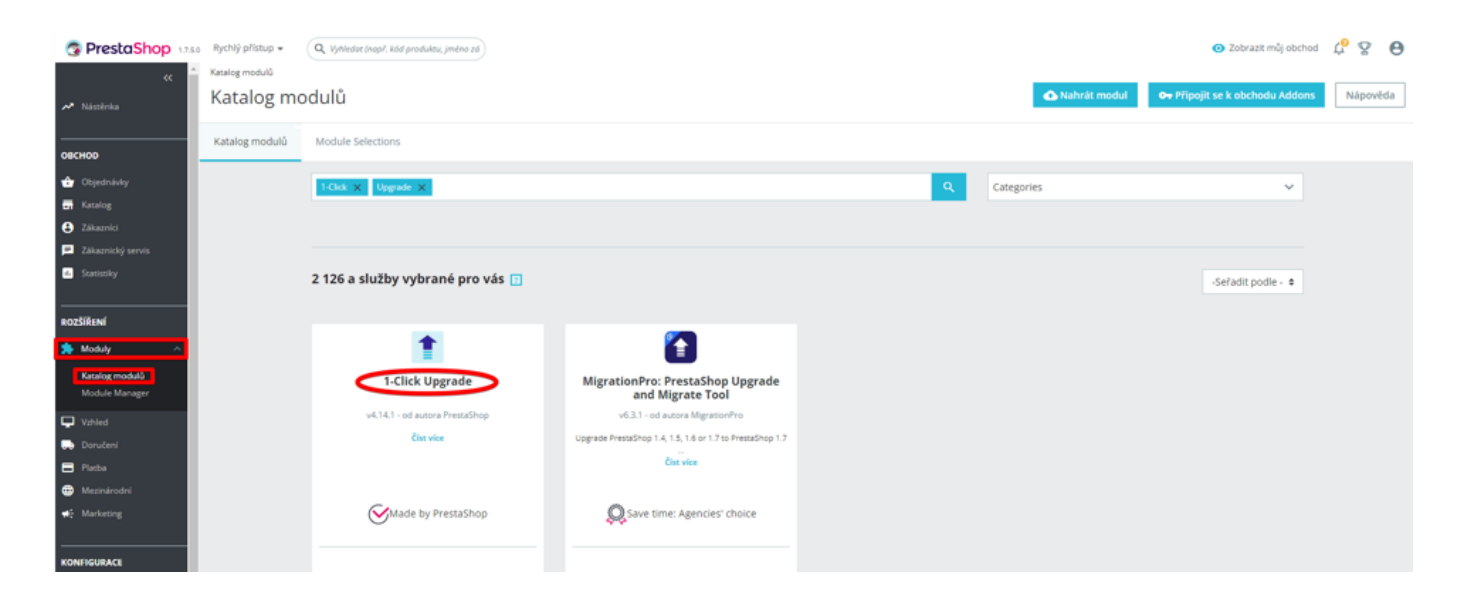

2. Po instalaci se proklikněte přes "Konfigurace" dále.

| 1-Click Upgrade                                          |   |        |  |
|----------------------------------------------------------|---|--------|--|
| v4.14.1 - od autora PrestaShop<br><mark>Číst více</mark> |   |        |  |
| Made by PrestaShop                                       |   |        |  |
| <u>★★★★</u> ★ (756)                                      |   | Zdarma |  |
| Konfigurace                                              | ~ |        |  |

3. Konfigurační stránka modulu zobrazuje některé kontroly a možnosti dostupné pro upgrade.

Před každým upgradem se doporučuje nechat modul vytvořit vlastní zálohu.

Pokud jste si však jisti zálohou, kterou jste vytvořili, a jste připraveni v případě potíží vrátit zpět ručně, můžete krok zálohování zakázat.

| adapt day pild               |                                                                                                    |   |
|------------------------------|----------------------------------------------------------------------------------------------------|---|
| fact or to first and desires | and a second second sec |   |
| And the second               |                                                                                                    |   |
|                              |                                                                                                    | 5 |

4. Nyní můžete spustit upgrade na nejnovější verzi.

| ZAČNĚTE AKTUALIZACI                                                                                                    |                                                                                                    |  |  |  |
|----------------------------------------------------------------------------------------------------|----------------------------------------------------------------------------------------------------|--|--|--|
| Your current PrestaSI<br>Your current PHP ver<br>Latest official version                                                                              | hop version: 1.7.5.0<br>sion: 7.4.27<br>for minor channel: 1.7.8 stable - (1.7.8.6)                                                                                                    |  |  |  |
| UPGS/J/E PR651/OHOP NOW  PressShop bude stalen z https://download.pressshop.com/download/indeases/pressshop_17.8.6.sip Open changelog in a new window |                                                                                                    |  |  |  |
| Refresh the page                                                                                                    | Last check never<br>Méně možnosti                                                                                                    |  |  |  |
| EXPERTNÍ MÓD                                                                                                    |                                                                                                    |  |  |  |
| Prosím vyberte kanál:<br>Channels are offering<br>The Alpha, Beta and F<br>Ve výchozím nastaver                                                       | :<br>tyou different ways to perform an upgrade. You can either upload the new version manually or let the 1-Click Upgrade module download it for you.<br>Private channels give you the ability to upgrade to a non-official or unstable release (for testing purposes only).<br>ni, byste měli použit kanál pro verze "Minor", který rabici nejnovější stabilní verzi k dispozici. |  |  |  |
| Kanál:                                                                                                    | nnr ralassa) - doonulano                                                                                                    |  |  |  |
| Predicjs verze (Mir<br>Branch:<br>Name:<br>Version number:<br>URL:<br>MD5 hash:<br>Changelog:<br>ULO2T                                                | or reeate) - oppruteno ●<br>✓Avilable<br>1.7.8.5<br>https://download.prestashop.com/download/releases/prestashop_1.7.8.6.sp<br>aea74498a7/224d54bfd98d71c75d58<br>vit seznam změn (changelog)                                                                                                    |  |  |  |

5. PrestaShop byl nyní aktualizován na nejnovější verzi.

| obitivenesis                                                                                                    |                    |
|----------------------------------------------------------------------------------------------------|--------------------|
| 🚯 - Englandelines pro en el tetral portegime atente entre e estatet                                                                                                    |                    |
| The service ender the second state of the second state of the seco |                    |
| ACCOUNT AND AND AND AND AND AND AND AND AND AND                                                                                                    | Andread sugar size |